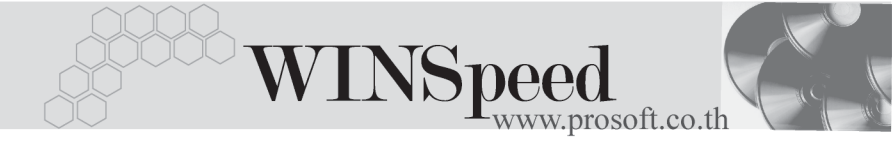

## ▶▶▶ 11. เมนูอนุมัติวงเงินเครดิต

หมายถึง การอนุมัติวงเงินเครดิตให้แก่ลูกค้าของกิจการ

| ขั้นตอนการบันทึก                   |                                                               |  |  |  |  |
|------------------------------------|---------------------------------------------------------------|--|--|--|--|
| Credit                             |                                                               |  |  |  |  |
| ให้บันทึกรายละเอียดการอนุมัติวงเงิ | นเครดิตดังนี้                                                 |  |  |  |  |
| เลขที่เอกสาร                       | ให้บันทึกเลขที่เอกสาร ซึ่งโปรแกรมจะ Running                   |  |  |  |  |
|                                    | ให้อัตโนมัติตามที่กำหนดไว้ใน <b>เมนูกำหนด</b><br>เลขที่เอกสาร |  |  |  |  |
|                                    |                                                               |  |  |  |  |
| วันที่เอกสาร                       | ให้บันทึกวันที่เอกสารที่ทำรายการอนุมัติ                       |  |  |  |  |
|                                    | วงเงินเครดิต                                                  |  |  |  |  |
| รหัสลูกค้า                         | ให้กำหนดรหัสลูกค้าที่ต้องการให้วงเงินเครดิต                   |  |  |  |  |
| u u                                | โดยการค้นหา (F4)                                              |  |  |  |  |
| ผู้อนุมัติ                         | ให้กำหนดผู้ที่สามารถอนมัติวงเงินเครดิตให้กับ                  |  |  |  |  |
| <b>u</b> 4                         | ลูกค้ารายดั้งกล่าวได้                                         |  |  |  |  |
| วันที่เริ่มต้น-สิ้นสุด             | ให้กำหนดวันที่เริ่มต้น - วันที่สิ้นสุด ที่จะให้เครดิต         |  |  |  |  |
| ,                                  | กับลูกค้ารายนี้ซึ่ง Column จำนวน(วัน) จะคำนวณ                 |  |  |  |  |
|                                    | ให้อัตโนมัติ                                                  |  |  |  |  |
| วงเงินอนุมัติ                      | ให้บันทึกวงเงินเครดิต โดยที่ต้องไม่เกินวงเงินขอ               |  |  |  |  |
| Y                                  | ผ้อนมัติที่สามารถอนมัติให้ลกค้ารายดังกล่าวได้                 |  |  |  |  |
|                                    | ซึ่งจะมาจาก <b>เมนกำหนดผ้อนมัติวงเงินเครดิต</b>               |  |  |  |  |
| รหัสผ่าน                           | ให้ระบุรหัสผ่านที่ใช้ในการอื่นมัติ มาจากเมนู                  |  |  |  |  |
|                                    | กำหนดผ้อนมัติวงเงินเครดิต                                     |  |  |  |  |
| ยกเลิก                             | ใช้ในกรณีเมื่อต้องการยกเลิกเอกสารการอนุมัติ                   |  |  |  |  |
|                                    | วงเงินเครดิต โดยให้ Click ปุ่มยกเลิก ก็จะไม่                  |  |  |  |  |
|                                    | สามารถอนุมัติวงเงินเครดิตให้ลูกค้าได้                         |  |  |  |  |
|                                    | · –                                                           |  |  |  |  |

4

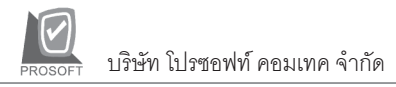

| 💐 อนุมัติวงเงินเกรคิด |                                                        |
|-----------------------|--------------------------------------------------------|
|                       | Approve Credit                                         |
|                       |                                                        |
| เลยที่เอกสาร          | AC4711-00001 🚿 วันที่เอกสาร 01/01/2547 🧮               |
| รพัสลูกค้า            | A-0001 📃 🔽 มริษัท ซิตี้ อิเล็กทรอนิคส์ จำกัด           |
| รทัสผู้อนุมัติ        | P-00000017 📃 🔽 นางสาว สุทธินันท์ เทียนทอง              |
| วันที่เริ่มต้น        | 01/01/2547 🎹 จำนวน(วัน) 366 วันที่สิ้นสุด 31/12/2547 🎞 |
| วงเงินอนุมัติ         | 100,000.00                                             |
|                       | รุรัสส่วน (*********                                   |
| หมายเหตุ              |                                                        |
|                       | โ ยกเจ็ก                                               |
| Credit & History      | ete 🖓 Find 🛛 🖪 t Close                                 |

## ชิตัวอย่างการอนุมัติวงเงินเครดิต Tab Credit

History

เป็นการแสดงรายละเอียดประวัติเครดิตของลูกค้าแต่ละราย โดยให้ Click ที่ 🔛 โปรแกรมจะแสดงรายการประวัติการบันทึกรายการที่เกี่ยวข้องกับลูกค้ารายนั้น

| 💐 อนุมัติวงเงินเกรศิต       |                           |             |                                             |                      |        |              |   |  |  |  |
|-----------------------------|---------------------------|-------------|---------------------------------------------|----------------------|--------|--------------|---|--|--|--|
| รซัสลูกค้า                  | A-0001                    | ชื่อลูกค้า  | บริษัทซิตี้ อิเล็กทรอ                       | นิคส์ จำกัด          | Sale 🙀 | ายกรกฎ อากาศ |   |  |  |  |
| เครดิต(วัน)                 | 45                        | นับจาก      | วันที่ออกบิล                                |                      |        |              |   |  |  |  |
| เงื่อนไขการจ่ายชำระ         | ระบุวันเก็บเงิน           |             |                                             |                      |        |              |   |  |  |  |
| เงื่อนไขการวางบิล           | ระบุวันวางบิล             |             |                                             |                      |        |              |   |  |  |  |
| ใบส่งของที่ยังไม่ได้รับชาระ |                           |             |                                             |                      |        |              |   |  |  |  |
| No. วันที่ใบส่งข            | อง เลยที่ใบ               | ส่งของ      | วันที่ครบกำหนด                              | สำนวนเงินคงค้าง      | เกิ    | โนกำหนด(วัน) | ^ |  |  |  |
| 1 11/08/254                 | 6 BL-2002000008           |             | 25/09/2546                                  | 107,000              | 0.00   | -417         |   |  |  |  |
| 2 28/02/254                 | 6 CN0000000000            | 2           | 04/10/2546                                  | -1,444               | 1.50   | -408         | ~ |  |  |  |
| เซ็คที่ยังไม่ผ่านบัญชี      |                           |             |                                             |                      |        |              |   |  |  |  |
| No. วันที่บนเช็ง            | า เลยที่เ                 | ช็ค         | เช็ร                                        | าธนาคาร              |        | จำนวนเงิน    | ^ |  |  |  |
| 1 01/01/254                 | 5 1254-568-9              |             | กรุงไทย                                     |                      |        | 10,000.00    |   |  |  |  |
| 2 01/01/254                 | 5 5236487                 |             | เลเซีย                                      |                      |        | 32,100.00    | ~ |  |  |  |
| 🚺 ใบกำ<br>เช็คใ<br>เช็คใ    | กับคงค้าง<br>เหมือ<br>เหม | 434,<br>32, | 733.00 วงเงินเค<br>100.00 วงเงินชั่ว<br>.00 | รดิต [<br>คราว [     | 1      | ,000,000.00  |   |  |  |  |
| 538                         |                           | 466,        | คงเหลือว<br>833.00                          | งเงิน (เกินวงเงิน) [ | 1      | 533,167.00   |   |  |  |  |
| 😭 Credit 🖉 History          |                           |             |                                             |                      |        |              |   |  |  |  |
| 🗋 New 📮 Save 🗙              | Delete GTFind             | Close       |                                             |                      |        |              |   |  |  |  |

🕈 ตัวอย่างการอนุมัติวงเงินเครดิต Tab History